| Laborator                                  | ieanalyser                                                        |                              |                                                       |
|--------------------------------------------|-------------------------------------------------------------------|------------------------------|-------------------------------------------------------|
| Prøvenr.<br>Navn                           | 000012 04 S 070475 - 0757<br>Gilbert Jensen                       | (000012 04 )                 | anaLyseresultater                                     |
| Prøve fra<br>Anat.lok.                     | Serum el. Koagelblod                                              | Afsender AAPEBAK<br>Modtager | Modtaget 20/04/04                                     |
| Materiale                                  | serum<br>Modtaget                                                 | Svartil A                    | Svar sendt                                            |
| Antibiotika E                              | indersøgelse                                                      |                              | Indikation m.v. bestil rek⊻isition                    |
| Antibiotika E<br>Ønsket u<br>Under:<br>315 | i <b>ndersøgelse</b><br>søgelse<br>Varicella-Zoster virus-antist. | Tolkning                     | Indikation m.v. bestil rek⊻isition<br>Resultatværdier |
|                                            |                                                                   |                              | 2 Positiv     4 Stærk positiv     9 Tvivlsom positiv  |
|                                            | Analyse R M<br>IgG - antistoffer:                                 |                              |                                                       |

Søg prøven frem. Indsætningspunktet (cursoren) stiller sig ved Analysen, fordi denne undersøgelse, i denne opsætning, ikke kræver en tolkning.

1

|                       | Prøvenr.                                                       | 000012 0                                       | 4 S 070475                       | - 0757 | (000012   | 04 )     | ana <u>L</u> ys                                                               | eresultater                                                            |          |
|-----------------------|----------------------------------------------------------------|------------------------------------------------|----------------------------------|--------|-----------|----------|-------------------------------------------------------------------------------|------------------------------------------------------------------------|----------|
|                       | Navn                                                           | Gilbert Jenser                                 | n                                |        |           |          | 100 CO.                                                                       |                                                                        | B        |
|                       | Prøve fra                                                      | Serum el. Koa                                  | agelblod                         |        | Afsender  | AAPEBAK  | Modtaget [                                                                    | 20/04/04                                                               | <u></u>  |
|                       | Anat.lok.                                                      |                                                |                                  |        | Modtager  |          | Afsendt 🗗                                                                     | 19/04/04                                                               |          |
|                       | Materiale                                                      | serum                                          |                                  |        | Svar til  | A        | Svar sendt                                                                    |                                                                        |          |
|                       | s <u>T</u> atus                                                | Modtaget                                       |                                  |        | 📃 🔲 Ekste | ern inf. | Antal prøver                                                                  | 14 0                                                                   |          |
| Indil<br>Anti<br>Anti | kation<br>biotika F.<br>biotika E<br>Ønsket u<br>Unders<br>315 | <b>indersøge</b><br>søgelse<br>Varicella-Zor   | <b>lse</b><br>ster virus-antist. | T      | olkning   |          | Arbe<br>Telel<br>OBS<br>Indikation m.<br>Resultatvæ<br>2 Positiv<br>4 Stærk j | idsliste<br>fonbesvarelse<br>II - Prøver<br>v bestil rek<br>rdier<br>v | Visition |
|                       |                                                                | Analyse<br><mark>IgG - antisto</mark><br> <br> | offer:                           |        | al        |          |                                                                               | m positiv                                                              |          |
|                       |                                                                |                                                |                                  |        |           |          |                                                                               |                                                                        |          |

Analyseresultatet indtastes. "Resultatværdier" er de tilladte tolkninger for den markerede analysen (ikke undersøgelsen). Før besvarelsen kan vi kigge på nogle af de muligheder skærmbilledet giver os.

| 🏁 Noter til prøven                                                                                           | <u>_ 🗆 ×</u>        |
|----------------------------------------------------------------------------------------------------|---------------------|
| Type af besked Arbeidsliste S 000012 04                                                                      |                     |
| Bruger Dato-klokken Tekst                                                                                    |                     |
| Ir 02/06/04 21:32 Besked på arbejdsliste                                                                     | <u>^</u>            |
|                                                                                                    |                     |
|                                                                                                    |                     |
| <u>×</u>                                                                                                    |                     |
|                                                                                                    |                     |
|                                                                                                    | <u> </u>            |
| Analuse P. M. Tal                                                                                            |                     |
| IgG - antistoffer: 2 = 3200                                                                                  |                     |
|                                                                                                    |                     |
|                                                                                                    |                     |
|                                                                                                    |                     |
|                                                                                                    |                     |
|                                                                                                    |                     |
| ۱<br>ikker du der får du mulighed for at skrive i arbeidslisten. Hvis der er oprettet arbeidslistetekster (K | oder -> Standardtek |

-> Arbejdslistetekster), vil disse kunne indsættes eller hentes via [F9] (værdiliste).

| jei Dalu - klokken | Tekst                  |        |
|--------------------|------------------------|--------|
| 02/06/04 21:32     | Besked på arbejdsliste |        |
| Standardtekster    |                        | ×      |
|                    |                        |        |
| Find %             |                        |        |
| Tekst              |                        | Nr     |
| 5% i Co2           |                        | 16 🔺   |
| Cpl(nali0)□        |                        | 2      |
| Cpl(mec.0)         |                        | 3      |
| Camp               |                        | 13     |
| - Candida pl       |                        | 14     |
| Diag               |                        | 2      |
| ESBL<br>Mal-       |                        |        |
| D II               |                        |        |
| P mag II           |                        |        |
| PS rec             |                        | 8      |
| Summe 2 degn       |                        | 15     |
| Tellur ara         |                        | 6      |
| Tellur ara g+      |                        |        |
| In                 |                        | n 💌 🛛  |
| •                  |                        | •      |
|                    |                        |        |
| Find               | OF                     | Concol |
| r ina              | AO                     | Cancer |

[MADS], webmaster Henrik Duch Laursen, 2004.

100

| Prøvenr.        | 000012 04 S 070475 - 0757 (0000        | 12 04 )         | ana <u>L</u> yseresultater |                  |                              |
|-----------------|----------------------------------------|-----------------|----------------------------|------------------|------------------------------|
| Navn            | Gilbert Jensen                         |                 |                            |                  |                              |
| Prøve fra       | Serum el. Koagelblod Afse              | nder AAPEBAK Mo | dtaget 20/04/04            | E-               |                              |
| Anat.lok.       | Mod                                    | tager Afs       | endt 19/04/04              | _                |                              |
| Materiale       | serum Svar                             | til A Sva       | ar sendt                   |                  |                              |
| s <u>T</u> atus | l arbejde                              | Ant Ant         | tal prøver 14 0            |                  |                              |
|                 |                                        |                 |                            |                  |                              |
| Indikation      |                                        |                 | Arbeidsliste               | X                | Bemærk, at tilføjelser i     |
|                 | /                                      |                 | Telefonbesvarelse          |                  | arbejdsliste nu er markeret. |
| Antibiotika F.  |                                        |                 | UBS!! - Prover             |                  |                              |
| Antibiotika E   |                                        | <u>l</u> r      | ndikation m.v. bestil rek  | <u>V</u> isition |                              |
| Ønsket u        | indersøgelse                           |                 | /                          |                  |                              |
|                 | aaelse Tolkning                        | /F              | ,<br>Resultatværdier       |                  |                              |
| 315             | Varicella-Zoster virus-antist.         |                 | 1 Negativ                  | <b>A</b>         |                              |
|                 |                                        | 7 i             | 2 Positiv                  |                  |                              |
|                 |                                        | /_ i            | 4 Stærk positiv            | -                |                              |
|                 | / I I                                  |                 | 9 Tvivlsom positiv         | -                |                              |
|                 | Analyse / R M Tal                      |                 |                            | -                |                              |
|                 | IgG - antistoffer: 2 = 3200            | 🔺 / 📩           |                            | -1               |                              |
|                 |                                        |                 |                            | - 11             |                              |
|                 |                                        |                 |                            |                  |                              |
|                 |                                        | - / ·           |                            |                  |                              |
|                 |                                        | _/              |                            |                  |                              |
|                 |                                        | /               |                            |                  |                              |
|                 | /                                      | /               |                            |                  |                              |
| Dobbeltklik n   | å Afsender /Modtagerfelt Viser kundeon | lysninger Dobbe | Itklik nå "Svar send       | lt"_felt         | · Viser provens              |

Dobbeltklik på Afsender-/Modtagerfelt: Viser kundeo/plysninger. Dobbeltklik på "Svar sendt"-felt: Viser prøvens arbejdsstatus (arbejdslog). Dobbeltklik på "Antal prøver"-1.-felt og 2. Felt (kræver historikprogram): Viser henholdsvis alle patientens prøver og denne prøves besvarelser (hvis der har været flere svar).

| Prø                                                | venr.                           | 000012                                     | 04              | S 070                 | 475 -   | 0757    | (00001            | 2 04 )     |          | anal                                                   | yseresu                                                                                            | tater                                |           |
|----------------------------------------------------|---------------------------------|--------------------------------------------|-----------------|-----------------------|---------|---------|-------------------|------------|----------|--------------------------------------------------------|----------------------------------------------------------------------------------------------------|--------------------------------------|-----------|
| Nav<br>Pra                                         | vn<br>ve fra                    | Galbert Je                                 | nsen<br>Konco   | blad                  |         |         |                   |            | AK /     | Modtaget                                               | 20704                                                                                              | /0.4                                 | E-        |
| Ana                                                | at.lok.                         | joeruni ei.                                | Roaye           |                       |         |         | - Modta           | aer        |          | Afsendt                                                | 19/04                                                                                              | 704                                  |           |
| Ma                                                 | teriale                         | serum                                      |                 |                       |         |         | Svarti            |            |          | Svar sendt                                             | 13704                                                                                              | ,704 J                               |           |
| s <u>]</u>                                         | atus                            | l arbejde                                  |                 |                       |         |         |                   | stern in   |          | Antal prøve                                            | 14                                                                                                 |                                      | ĩ         |
| Indikation<br>Antibiotik<br>Antibiotik<br>X<br>Øns | a F.<br>a E<br>sket u<br>Unders | an dersø<br>øgelse<br>Varicella<br>Analyse | gels<br>-Zoster | e<br>virus-anti<br>r: | st.     | M       | T olkning<br>T al |            |          | A<br>Indikation<br>Resultat<br>Posi<br>4 Stæ<br>9 Tviv | rbeidsli<br>elefonbe<br>BS!! - Pri<br>m.v.    <br>værdier<br>ativ<br>tiv<br>rk positiv<br>Isom pos | ste<br>svarelse<br>øver<br>bestil re | kVisition |
| [ALT + ]                                           | L] ell                          | er klik:                                   | Muli            | ghed fo               | r at vi | se andr | e ananlys         | eresultate | er fra o | lenne pat                                              | ient.                                                                                              |                                      |           |

| i leanaryse     |                                                |
|-----------------|------------------------------------------------|
| 000012 04       | S 070475 - 0757 (000012 04 ) anaLyseresultater |
| Gilbert Jenser  | Oversigt over analyseresultater                |
| a Serum el. Koa |                                                |
|                 | Patientens analyseundersøgelser                |
| e serum         | · · · · · · · · · · · · · · · · · · ·          |
| l arbejde       |                                                |
|                 | Ønsket undersøgelse                            |
|                 | Herpes Simplex virus/CNC ant.                  |
|                 | Varicella-Zoster virus-antist.                 |
|                 |                                                |
|                 |                                                |
| t undersøge     |                                                |
| ersøgelse       |                                                |
| Varicella-Zos   |                                                |
| -               |                                                |
| -               |                                                |
|                 |                                                |
| Analyse         |                                                |
| IgG - antisto   | Periode (yyyymm): 200404 til 200406            |
|                 |                                                |
|                 |                                                |
|                 |                                                |
| - 19<br>        | Skriv rapporten                                |
|                 |                                                |

På listen ses de analyseundersøgelser, patienten overhovedet har fået foretaget. Undersøgelsen markeres og bælges [F12], og Perioden indtastes, hvorefter rapporten kan skrives.

| _aborator       | ieanalyse <b>r</b>             |                | _                                  |
|-----------------|--------------------------------|----------------|------------------------------------|
| Prøvenr.        | 000012 04 S 070475 - 0         | 757 (000012 04 | ) anal useresultater h             |
| Navn            | Gilbert Jensen                 |                | 🚰 Svargodkendelse 📃 🗖              |
| Prøve fra       | Serum el. Koagelblod           | Afsender 🗛 🏻 🗛 | Endeligt svar til konf             |
| Anat.lok.       |                                | Modtager       |                                    |
| Materiale       | serum                          | Svartil A      | Foreløbiot svar                    |
| s <u>T</u> atus | l arbejde                      | Ekstern inf.   | Foreløbigt svar til konf.          |
|                 |                                |                | Annulering                         |
| Indikation      |                                |                | Fortryd besvarelse                 |
|                 |                                |                |                                    |
| Antibiotika F.  |                                |                | OBS!! - Prøver                     |
| Antibiotika E   |                                |                | Indikation m.v. bestil rek⊻isition |
| Ønsket          | undersønelse                   |                |                                    |
|                 | undersøgerse                   | <b>T</b> - U   | Besultatværdier                    |
|                 | søgelse                        |                |                                    |
| 310             | Varicella-Zoster Virus-antist. |                | 2 Positiv                          |
|                 |                                |                | 4 Stærk positiv                    |
|                 |                                |                |                                    |
|                 | Analuse B                      | M Tal          |                                    |
|                 | InG - antistoffer              | 3200           |                                    |
|                 |                                |                |                                    |

Prøven besvares med [F2]. Brugeren, der har besvaret, kan også fortryde besvarelsen fra samme menu så længe svaret ikke er udskrevet.

| 🚰 Laborator                                   | ieanalyser               |            |
|-----------------------------------------------|--------------------------|------------|
| Prøvenr.<br>Navn                              | 0000001 S - (000012 04 ) |            |
| Prøve fra<br>Anat.lok.                        |                          | od<br>ise  |
| Materiale<br>s <u>T</u> atus                  | 30000001 State           | vai<br>nta |
| Indikation<br>Antibiotika F.<br>Antibiotika E | Search OK Cancel         | Inc        |
| Z -Ønsket u                                   | undersøgelse             | в          |
|                                               |                          |            |
|                                               | Analyse R M Tal          |            |

Når prøven er besvaret, kan næste prøve hentes frem. En ny mulighed er, at forskellige prøvetyper kan besvares i samme rækkefølge, hvis det er en accepteret rutine.

Bemærk, at jeg har indtastet 30000001 i prøvenummerfeltet. Hele tallet kan kun <u>vises</u>, hvis man taster [CTRL + e], der får en Editor til at poppe op. I denne opsætning er 30 nemlig et synonym for Prøvetypen Chlamydia, så når det indtastes først, skiftes der prøvetype.

| 🚰 Labo                       | oratori                                                         | ieanalyser                                                                                                    |   |
|------------------------------|-----------------------------------------------------------------|----------------------------------------------------------------------------------------------------|---|
|                              | Prøvenr.                                                        | 000001 04 C 251248 - 4916 (000001 04 )                                                                                                    |   |
|                              | Navn                                                            | Nancy Berggren                                                                                                    |   |
|                              | Prøve fra                                                       | Podning fra slimhinde Afsender AAPEBAK Modtaget 20/04/04                                                                                                    |   |
|                              | Anat.lok.                                                       | Cervix Modtager Afsendt 19/04/04                                                                                                    |   |
|                              | Materiale                                                       | Podning Svar til A Svar sendt 210404                                                                                                    |   |
|                              | s <u>T</u> atus                                                 | Udskrevet 🔲 Ekstern inf. Antal prøver 17 🛛 1                                                                                                    |   |
| Indika<br>Antibi<br><u>x</u> | ation Ko<br>iotika F. [k]<br>iotika E [k]<br>Ønsket u<br>Unders | ommer med sympt. på chlamydiainfektion       Arbeidsliste         ke angivet       Telefonbesvarelse         indersøgelse       Modtagelse Laboratorium Rapport       koder Administration IOkalmenu Hjælp Window         søgelse       Doratorieanalyser       Systemet       KMA-oplysninger         Chlamydia ProbeTec       Prøvenr.       000001       04       C 251248       Prøgramparametre       Laboratorieafsnit         Navn       Nancy Berggren       Laboratoriet       Prøvetyper pr. laboratorieafsnit       Prøvetyper pr. laboratorieafsnit         Analyse       Prøvetype       Afsnit       Syno-<br>nym       Løbenr fra<br>1       Løbenr til<br>25000       K.         Modtagelse       Andre       B<br>Bakteriologisk afsnit       1       25000       V       V | × |
| I program                    | mmet Pr                                                         | røvetyper pr. laboratorieafsnit, oprettes også prøvetypens synonyn, for Chlamydia i dette tilfælde 30.                                                                                                    |   |

| Laborator                                                                  | ieanal                                    | yser                                                                                |                                                                                                    |                                                                                                    |     |          |          |          |                |              |            |          |
|----------------------------------------------------------------------------|-------------------------------------------|-------------------------------------------------------------------------------------|----------------------------------------------------------------------------------------------------|----------------------------------------------------------------------------------------------------|-----|----------|----------|----------|----------------|--------------|------------|----------|
| Prøvenr.<br>Navn                                                           | 000012<br>Gilbert Je                      | 04                                                                                  | S 0704                                                                                                    | 475 - 0                                                                                            | 757 | (000012  | 04 )     |          | ana <u>L</u> y | seresultater |            |          |
| Prøve fra                                                                  | Serum el.                                 | Koagelt                                                                             | blod                                                                                                    |                                                                                                    |     | Afsender | AAPEBAK  | Mo       | odtaget        | 20/04/04     | [          | <u>R</u> |
| Materiale                                                                  | serum                                     |                                                                                     |                                                                                                    |                                                                                                    |     | Svar til | A        | An<br>Sv | var sendt      | 19/04/04     |            |          |
| s <u>T</u> atus                                                            | Laborant                                  | færdig                                                                              |                                                                                                    |                                                                                                    |     | 📃 Ekste  | ern inf. | Ar       | ntal prøver    | 16           | 0          |          |
| Indikation<br>Antibiotika F.<br>Antibiotika E<br>Ønsket u<br>Under:<br>315 | undersı<br>søgelse<br>Varicell<br>Analyse | Labo<br>Find<br>Ønsk<br>Analy<br>Stem<br>Proje<br>Bema<br>Inten<br>Klinis<br>Indika | ratori<br>%<br>doplysni<br>et under<br>seresul<br>seresul<br>pelangiv<br>ktangive<br>erkning<br>n prøvej<br>ke oplys<br>ation/an | ieanaly<br>nger<br>rsøgelse<br>tat<br>velser<br>else<br>til svar<br>ournal<br>oninger<br>tibiotika | /se |          | ок       |          |                |              | )<br>Cance |          |

Andre muligheder i Prøveanalyse-programmet er, at tast [F5] (blokmenu), som viser denne valgoversigt. De 3 første valg, er blokke du allerede ser på i Prøveanalyser. De sidste 6 er også tilgængelige, hvis du i stedet taster [F3] (blok før) eller [F4] (næste blok).

| 羄 Labo                                                                                                    | ratoriea                                                         | nalys                                                    | e Klin                                                  | isk Mik | robio  | logisł                      | < Afo                                     | deling               | [   |
|----------------------------------------------------------------------------------------------------|------------------------------------------------------------------|----------------------------------------------------------|---------------------------------------------------------|---------|--------|-----------------------------|-------------------------------------------|----------------------|-----|
| Hovedme                                                                                                    | nu Spørge                                                        | erutiner                                                 | Genvejsmenu                                             | actioN  | Edit B | Block f                     | îelD                                      | recorD               | Que |
|                                                                                                    | CPR<br>stor<br>Prøv<br>Patie<br>Post<br>Materia<br><u>sT</u> atu | -NR/prø<br>Konfere<br>entjourr<br>:<br>Ne seru<br>s Labo | ivnr<br>eringoversigt<br>gt<br>nal<br>m<br>orant færdig | 0475 -  | 0757   | ( 000<br>Afsi<br>Mor<br>Sva | 012<br>ender<br>dtager<br>artil<br>Ekster | 04 )<br>AAPEBAK<br>A |     |
| <ul> <li>↓</li> <li>↓</li></ul> | Indikation<br>Antibiotika F.<br>Antibiotika E                    |                                                          |                                                         |         |        |                             |                                           |                      |     |
|                                                                                                    | Un Un                                                            | et unde<br>dersøgels<br>Var                              | r <b>søgelse</b><br>e<br>icella-Zoster virus-ar         | ntist.  |        | Tolkning                    |                                           |                      |     |

Endelig har du mulighed for at anvende menupunkterne øverst, hvor især Spørgerutiner giver dig forskellige muligheder, du ikke har andre steder. Undermenupunkterne stor Konfereringsoversigt, Prøveoversigt og Patientjournal er knyttet til den aktuelle prøve, CPR-NR/prøvnr og Post er ikke. Har du anvendt et af menupunkterne vil du vender du tilbage til prøven med [F11] (exit). Tilsvarende gælder for Hovedmenu, der giver dig den fulde MADSmenu.

Genvejsmenuen giver adgang til Forside og Laboratorieprogrammerne´, men her forlades prøven, hvis et af menupunkterne anvendes.

| 🚰 Laboratori                        | ieanalyse <b>r</b> i                                     |             |                                             |                                                                         |             |
|-------------------------------------|----------------------------------------------------------|-------------|---------------------------------------------|-------------------------------------------------------------------------|-------------|
|                                     |                                                          | Fortolkn    | ingsoversigt                                |                                                                         | 2           |
| Prøvenr.<br>Navn                    | 000016 04 S 070475<br>Gilbert Jensen                     |             | Find                                        | %                                                                       |             |
| Prøve fra<br>Anat.lok.<br>Materiale | Serum el. Koagelblod                                     | 1           | Ingen tidligere infe<br>Tidligere infektion | ktion                                                                   | *           |
| sTatus                              | Modtaget                                                 | 3<br>4<br>5 | Mulig aktuel infekt<br>Usikkerhed om tidl   | tion<br>. infektion                                                     | *           |
| Indikation<br>Antibiotika F.        |                                                          | ∢  <br>Find |                                             | OK                                                                      | ►<br>Cancel |
| Antibiotika E                       | undersøgelse                                             |             |                                             |                                                                         |             |
| Under:                              | søgelse<br>Toxoplasmose sygd. IgM +G                     | Ta          | olkning                                     | Resultatværdier           I         Negativ           2         Positiv | <u> </u>    |
|                                     | Analyse<br><mark>IgM - antistof</mark><br>IgG - antistof |             |                                             | 3 Svag positiv                                                          |             |

I opsætningen til Toxoplasmose-undersøgelsen er undersøgelsestolkning påkrævet i denne opsætning. Derfor stiller indsætningspunktet sig ived undersøgelsen. Undersøgelsestolkningen indtastes – som vist er der en værdiliste til feltet (tast [F9]).

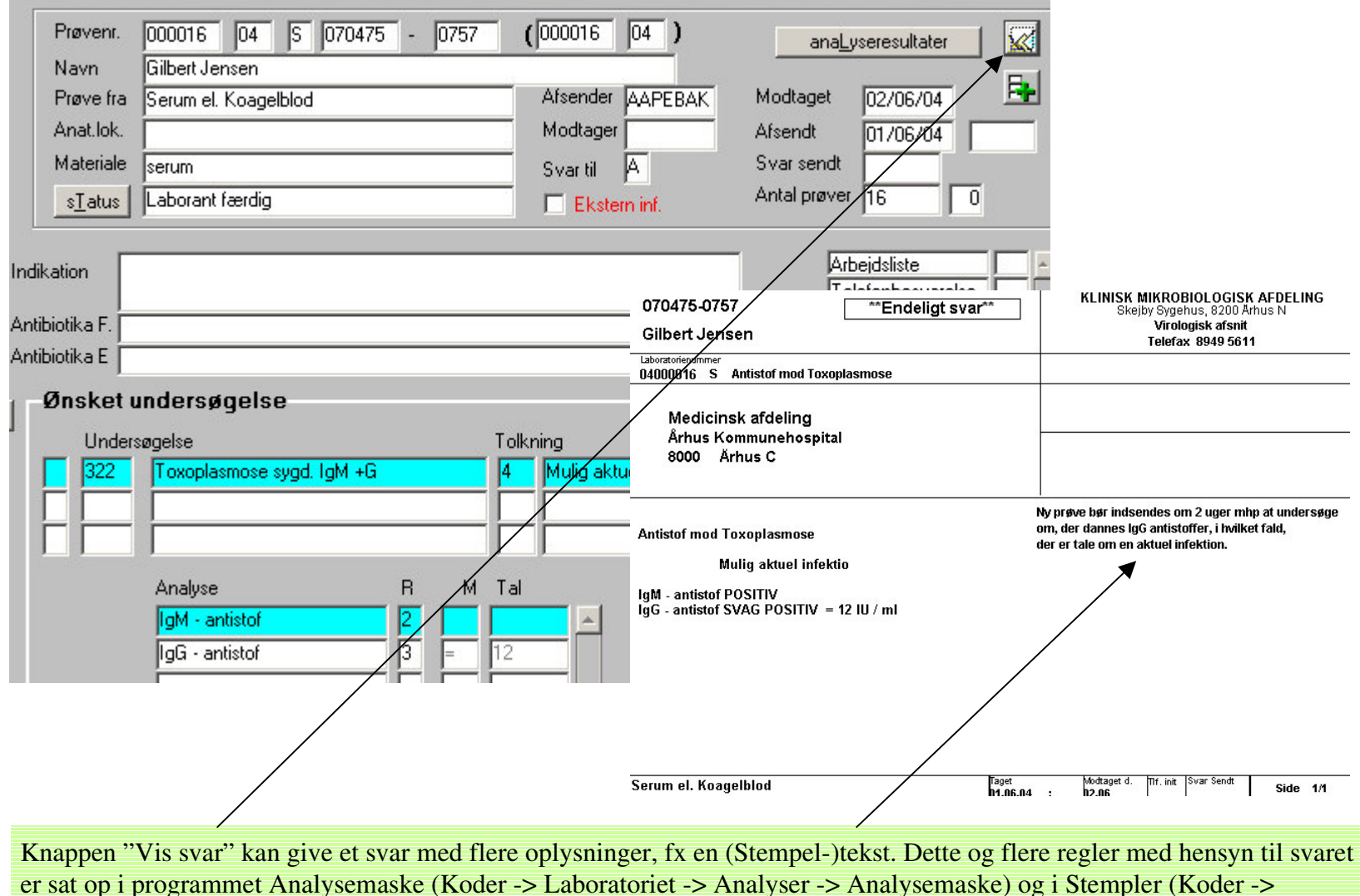

Standardtekster -> Stempler).

| 🗱 MADS                                                                                             | Klinisk Mikrobio                                                                      | ologisk Afde                     | eling DEM                                                                       | lO (Bruç                           | ge <mark>r:</mark> BAK <sup>-</sup>                                          | TUS)                                                              |
|----------------------------------------------------------------------------------------------------|---------------------------------------------------------------------------------------|----------------------------------|---------------------------------------------------------------------------------|------------------------------------|------------------------------------------------------------------------------|-------------------------------------------------------------------|
| Søgerutiner Mod                                                                                    | tagelse Laboratorium                                                                  | Rapport kod                      | ler Administratio                                                               | n lOkalmenu                        | Hjælp W                                                                      | lindow                                                            |
| MADS                                                                                               | - Udviklet af k                                                                       | Klinisk M <sup>S</sup><br>F<br>s | Systemet<br>Programparametre<br>Tandardtekster                                  | - S                                | kejby Syg                                                                    |                                                                   |
|                                                                                                    | 322 Antistof mod Toxoplasm                                                            | ose                              | aboratoriet<br>Okal prøvebetegni                                                | Ana<br>Ana<br>Bak                  | alyser   terier  svarLayout                                                  | Analyser<br>analyseMasker<br>alysesortering<br>sultatkoder - Fund |
| Analyse<br>Analyse<br>A 24<br>A 25                                                                 | S Tekst and antistof                                                                  | nalysela <u>Y</u> out            | Resulta<br>Nr. K<br>2 2<br>3 3<br>•                                             | Tekst Negativ Positiv Svag positiv |                                                                              |                                                                   |
| Tolkninger<br>Kode ekst<br>1 / Ingentidlig<br>2 / Tidligere ir<br>3 / Aktuel infe<br>4 / Usikkerhe | gere infektion<br>nfektion<br>ektion<br><b>uel infektion</b><br>ad om tidl. infektion | Profil                           | Resultat<br>gruppe<br>2 Negati<br>2 Negati<br>1 Positiv<br>1 Positiv<br>4 Andet | Stempel                            | i tidl. infekt. Toxo.<br><mark>akt. infektion</mark><br>ert om pt tidligere. |                                                                   |

I programmet Analysemaske er der i denne opsætning anvendt stempel 66 ved tolkningen Mulig Aktuel infektion for undersøgelsen for Toxoplasmose. Det er ikke det fulde svar, for man er så nødt til at kende stempel 66.

| gerutiner | Modtagelse Laboratorium Rapport                | koder <u>A</u> dministration        | I <u>O</u> kal | menu <u>Hj</u> ælp <u>W</u> indow |  |  |
|-----------|------------------------------------------------|-------------------------------------|----------------|-----------------------------------|--|--|
| - 🕅 MA    | DS - Udviklet af Klinisk M                     | <u>S</u> ystemet                    | +              | ı - Skejby Sygehus                |  |  |
| 1         |                                                | <u>P</u> rogramparametre            | <u> </u>       |                                   |  |  |
| <u> </u>  |                                                | s <u>T</u> andardtekster            | •              | <u>S</u> ygdomme                  |  |  |
|           |                                                | <u>L</u> aboratoriet                | •              | Eølgetekster                      |  |  |
|           |                                                | l <u>O</u> kal prøvebetegnelse      | • • _          | <u>N</u> um. programkoder         |  |  |
|           |                                                | <u>E</u> lektroniske svar           | 1              | <u>S</u> templer                  |  |  |
|           |                                                | Medcom tabeller                     | +              | <u>B</u> emærkning til svar       |  |  |
| tompoli   |                                                |                                     |                |                                   |  |  |
| stempen   | yper                                           |                                     |                |                                   |  |  |
|           |                                                |                                     |                |                                   |  |  |
| Kode      | 66                                             |                                     |                |                                   |  |  |
| Sort.nr   | 1 Udskrivningsorden 10                         |                                     |                |                                   |  |  |
| Туре      | V Virusstempel                                 |                                     |                |                                   |  |  |
| Svartype  | M Ge. meddelelse                               |                                     | _              |                                   |  |  |
|           |                                                |                                     |                |                                   |  |  |
| Skærmtek  | st Mulig akt. infektion                        |                                     |                |                                   |  |  |
|           |                                                |                                     |                |                                   |  |  |
| Svartekst | Ny prøve bør indsendes om 2 uger mhp at u      | undersøge                           |                |                                   |  |  |
|           | om, der dannes IgG antistoffer, i hvilket fald | l.                                  |                |                                   |  |  |
|           | der er tale om en aktuel infektion.            | der er tale om en aktuel infektion. |                |                                   |  |  |
|           |                                                |                                     |                |                                   |  |  |

Stempel 66 viser os den lange svartekst, der bliver sat ind på svaret.

Bemærk i øvrigt, i MADSmenu, at under" Stempler" er "Bemærkninger til svar". I besvarelsen til virologiske undersøgelser kan bemærkninger til svar både være standardiserede tekster, som oprettes i det program, og frie tekststykker.

| 🚨 Laborator                                | ieanalyser                                            |                                                                                  |                                                                      |                                                  |                                    |                                              | <u> </u>                                      |                      |     |
|--------------------------------------------|-------------------------------------------------------|----------------------------------------------------------------------------------|----------------------------------------------------------------------|--------------------------------------------------|------------------------------------|----------------------------------------------|-----------------------------------------------|----------------------|-----|
| Prøvenr.<br>Navn<br>Prøve fra<br>Anat.lok. | 000016 04 S<br>Gilbert Jensen<br>Serum el. Koagelblod | 070475 - 0757                                                                    | (000016)<br>Afsender Afsender                                        | 04 )<br>APEBAK                                   | <u>anal</u><br>Modtaget<br>Afsendt | vseresultater                                |                                               |                      |     |
| Materiale                                  | serum                                                 | Brokker                                                                          |                                                                      |                                                  |                                    |                                              |                                               |                      | ×   |
| <u>s</u> <u>T</u> atus                     | Laborant færdig                                       |                                                                                  | Find                                                                 | %                                                |                                    |                                              |                                               |                      |     |
| Stempler<br>66 Mulig akt. infektion        |                                                       | Isolatet skønnes r<br>Den fundne bakter<br>Bakterie nr. er<br>Patienten bedes in | esistensmæss<br>rie er blevet ty<br>død, derfor ik<br>kluderet i pro | sigt identisk<br>pe/gruppeb<br>ke<br>jektet: "Pa | : med<br>estemt :<br>tient         | isolat fra pr<br>undersøgt f<br>perspektiv p | z<br>vənr.:<br>Duldt ud.<br>på screeningstest | for C. trachomatis". | 4   |
|                                            |                                                       | Find                                                                             |                                                                      |                                                  |                                    | OK                                           |                                               | Can                  | cel |
|                                            | Bemærk<br>En fri tekst                                | ninger, der udsk                                                                 | rives på sv                                                          | /ar                                              |                                    |                                              |                                               |                      |     |

De standardiserede brokker er oprettet i førnævnte MADS-menupunkt "Bemærkninger til svar", men du kan samtidig skrive din egen fire tekst, og begge dele vil kunne optræde på svaret.